# BUKU PANDUAN upt perpustakaan

081385243656

🞽 uptperpusunigal@gmail.com

lib.unigal.ac.id

Jl. R.E. Martadinata No. 150 Ciamis

 $\bullet \bullet \bullet$ 

0

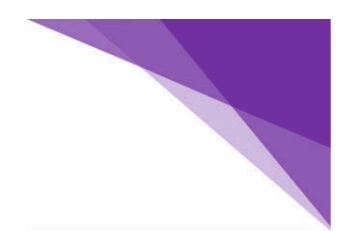

#### **KATA PENGANTAR**

#### Assalamu'alikum, Wr, Wb.

Puji syukur kehadirat Alloh SWT, yang telah melimpahkan rahmat, hidayah, serta karunia-Nya kepada kami, sehingga telah diterbitkannya Buku Panduan Perpustakaan Universitas Galuh. Shalawat serta salam selalu tercurahkan kepada Nabi Besar Muhammad SAW yang telah mengantarkan umatnya dari jalan sesat menuju jalan yang diridhoi Alloh SWT.

Perpustakaan Universitas Galuh akan selalu dan terus berusaha mengembangkan diri menjadi sebuah perpustakaan yang maju, modern dan dibutuhkan pemustaka. Untuk itu perlu terus melakukan upaya peningkatan berbagai unsur yang ada di dalamnya, terutama sistem layanan yang digunakan maupun profesionalitas SDM yang dimiliki. Berbagai layanan yang kami lakukan saat ini telah berbasis teknologi informasi, sehingga pemustaka bisa lebih cepat dan mudah dalam mendapatkan layanan dan informasi yang dibutuhkan.

Penyusunan Buku Panduan ini memuat informasi tentang Perpustakaan Universitas Galuh serta fasilitas-fasilitas yang dapat dimanfaatkan oleh selurus civitas akademika Universitas Galuh Galuh. Semoga Buku Panduan ini mempermudah dan menjadi referensi bagi pemustaka yang akan menggunakan dan memanfaatkan layanan di Perpustakaan Universitas Galuh. *Wassalamu'alikum, Wr, Wb*.

> Ciamis, Januari 2021 UPT Perpustakaan Universitas Galuh

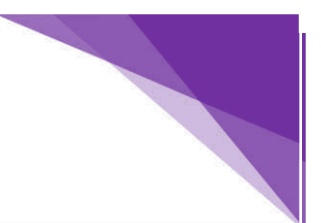

# **DAFTAR ISI**

| KATA PENGANTARi                                      |
|------------------------------------------------------|
| DAFTAR ISIii                                         |
| GAMBARAN UMUM PERPUSTAKAAN UNIVERSITAS GALUH         |
| A. Pendahuluan1                                      |
| B. Visi Misi dan Tujuan1                             |
| C. Struktur Organisasi2                              |
| D. Tata Tertib2                                      |
| KEANGGOTAAN4                                         |
| A. Jenis Keanggotaan4                                |
| B. Hak dan Kewajiban6                                |
| KOLEKSI PERPUSTAKAAN7                                |
| A. Jenis Koleksi                                     |
| LAYANAN PERPUSTAKAAN10                               |
| A. Sirkulasi10                                       |
| B. Foto Copy12                                       |
| C. Penerimaan Karya Tulis Ilmiah12                   |
| D. Bebas Pinjam Pustaka12                            |
| SANKSI – SANKSI                                      |
| A. Sanksi Keterlembatan Pengembalian Koleksi14       |
| B. Sanksi Merusak Koleksi14                          |
| C. Sanksi Menghilangkan Koleksi14                    |
| D. Sanksi Membawa Koleksi Tanpa Prosedur15           |
| E. Sanksi Menghilangkan Kunci Loker15                |
| FASILITAS PERPUSTAKAAN16                             |
| A. Ruang Baca dan Ruang Diskusi16                    |
| B. Hostpot/Wifi16                                    |
| C. Loker Penitipan Barang16                          |
| D. Alat Penelusuran Koleksi16                        |
| E. Layanan Cetak17                                   |
| PENUTUP                                              |
| LAMPIRAN – LAMPIRAN                                  |
| Prosedur Penelusuran Koleksi Buku Umum dan Referensi |
| Prosedur Penelusuran Tugas Akhir / Skripsi           |
| Prosedur Mencari Buku di Rak25                       |
| Prosedur Mencari Skrispi di Rak25                    |

#### GAMBARAN UMUM PERPUSTAKAAN UNIVERSITAS GALUH

#### A. Pendahuluan

Universitas Galuh Ciamis merupakan satu-satunya universitas yang berada di tatar Galuh Ciamis. Universitas Galuh berkomitmen mengedepankan kualitas dengan moto bahwa "*Kualitas Adalah Tradisi Kami*". Perpustakaan merupakan unit kerja yang membantu terwujudnya komitmen Universitas Galuh dan membantu terwujudnya pelaksanaan Tri Dharma perguruan tinggi melalui penyedian sumber informasi, fasilitas fisik penunjang kegiatan pendidikan dan pembelajaran serta layanan lain yang mendorong peningkatan literasi informasi civitas akademika Universitas Galuh maupun masyarakat pada umumnya.

#### B. Visi, Misi dan Tujuan

### VISI

Menjadi penyedia informasi Ilmu Pengetahuan dan Teknologi yang unggul dan berdaya saing global pada tahun 2030 guna mendukung kegiatan Tridharma Perguruan Tinggi.

#### MISI

Misi UPT Perpustakaan adalah :

- 1. Memberikan pelayanan informasi intelektual, ilmiah dan kebudayaan bagi terselenggaranya pendidikan, pengajaran, dan penelitian yang berkualitas bagi civitas akademika.
- 2. Menjadikan perpustakaan Universitas Galuh sebagai pusat informasi dan dokumentasi bagi civitas akademika.
- 3. Mengembangkan sistem manajemen perpustakaan yang efisien dan efektif.
- 4. Menjalin kerjasama dengan ruang baca Fakultas/Program Studi dalam berbagai sumber informasi untuk memperkuat koleksi sumber UPT Perpustakaan.

Tujuan UPT Perpustakaan adalah :

- Terciptanya pelayanan informasi intelektual, ilmiah dan kebudayaan bagi terselenggaranya pendidikan, pengajaran, dan penelitian yang berkualitas bagi civitas akademika.
- Terwujudnya perpustakaan Universitas Galuh sebagai pusat informasi dan dokumentasi bagi civitas akademika.
- 3. Terlaksananya sistem manajemen perpustakaan yang efisien dan efektif.

4. Terjalinnya kerjasama dengan ruang baca Fakultas/Program Studi dalam berbagai sumber informasi untuk memperkuat koleksi sumber UPT Perpustakaan.

## C. Struktur Organisasi

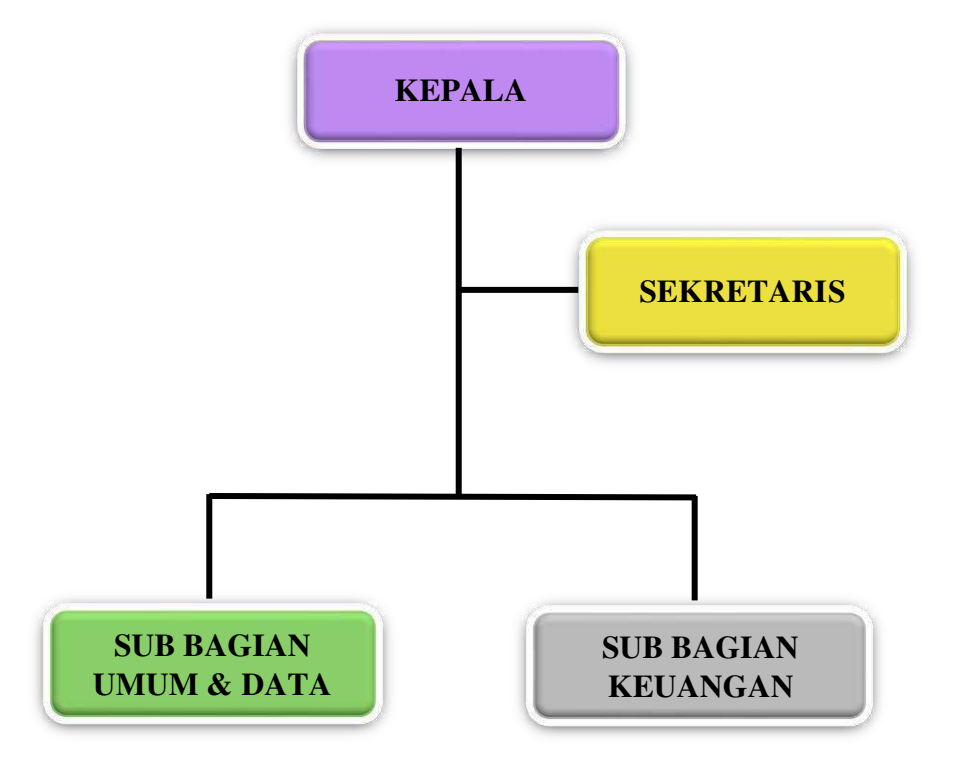

#### D. Tata Tertib

- Perpustakaan buka setiap hari kerja.
   Senin-Kamis dan Sabtu : 08.00 15.00 WIB Istirahat : 12.00 – 13.00 WIB Jum'at : 08.00 – 15.00 WIB Istirahat : 11.00 – 13.00 WIB
- 2. Perpustakaan TUTUP LAYANAN pada hari libur nasional dan pada hari-hari khusus sesuai dengan ketentuan yang berlaku di lingkungan Universitas Galuh
- 3. TUTUP LAYANAN akan dilakukan pada saat Perpustakaan Universitas Galuh sedang melakukan cacah ulang (stock opname) koleksi. Informasi ini akan diumumkan kepada pemustaka setidaknya 3 (tiga) hari sebelum stock opname koleksi dilakukan. Pada saat ini, perpustakaan hanya menerima layanan pengembalian/perpanjangan buku dan layanan bebas pinjam pustaka

 Pengunjung harap mengisi daftar kunjung (visitor counter) dengan memasukan nomor induk mahasiswa (NIM) atau nomor anggota perpustakaan di komputer yang telah disediakan

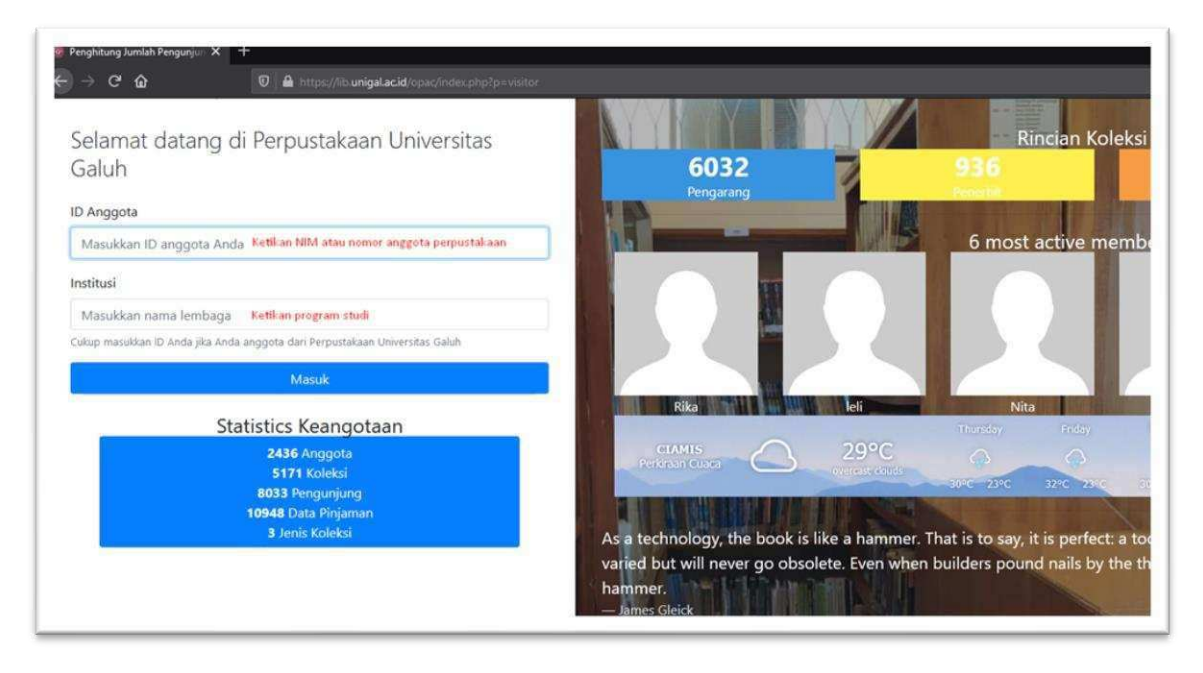

Catatan: Apabila pemustaka yang sudah terdaftar sebagai anggota perpustakaan cukup memasukan NIM atau nomor anggota perpustakaan lalu klik Masuk atau tekan Enter pada keyboard

- 5. Tas dan jaket harap disimpan di loker
- 6. Mahasiswa yang meminjam atau pengembalian buku harap menunjukan kartu anggota perpustakaan milik sendiri yang masih berlaku
- 7. Setiap anggota perpustakaan bisa meminjam 2 (dua) eksemplar buku
- 8. Jangka waktu peminjaman selama 1 (satu) minggu
- 9. Perpanjangan peminjaman buku maksimal 2 (dua) kali perpanjangan
- 10. Keterlambatan pengembalian buku akan dikenakan sanksi sebesar Rp. 1.000,- per buku/hari
- 11. Apabila buku yang dipinjam hilang diganti dengan buku yang sama
- 12. Koleksi skripsi, jurnal dan majalah hanya bisa dibaca ditempat atau di foto copy oleh petugas perpustakaan
- 13. Buku yang telah dibaca diharapkan dikembalikan ke tempat semula.

# **KEANGGOTAAN PERPUSTAKAAN**

#### A. Jenis Keanggotaan

Jenis keanggotaan yang ada di Perpustakaan Universiatas Galuh:

- 1. Mahasiswa
- 2. Tenaga Pendidik (dosen)
- 3. Tenaga Kependidikan (karyawan)
- 4. Pengunjung luar Universitas Galuh

Setiap mahasiswa, tenaga pendidik (doesn) dan tenaga kependidikan (karyawan) yang terdaftar dan aktif di Universitas Galuh secara otomatis menjadi anggota perpustakaan namun perlu aktivasi keanggotaan. Seluruh civitas akademika Universitas Galuh dapat memanfaatkan seluruh fasilitas perpustakaan. Adapun pemustaka dari luar Universitas Galuh, hanya bisa membaca koleksi ditempat tanpa bisa melakukan peminjaman koleksi. Apabila mahasiswa, tenaga pendidik dan tenaga kependidikan yang belum melakukan aktivasi keanggota perpustakaan bisa melakukan aktivasi secara online, dengan prosedur sebagai berikut:

- 1. Membuka laman https://lib.unigal.ac.id/
- 2. Pilih menu panduan
- 3. Klik menu pendaftaran anggota perpustakaan

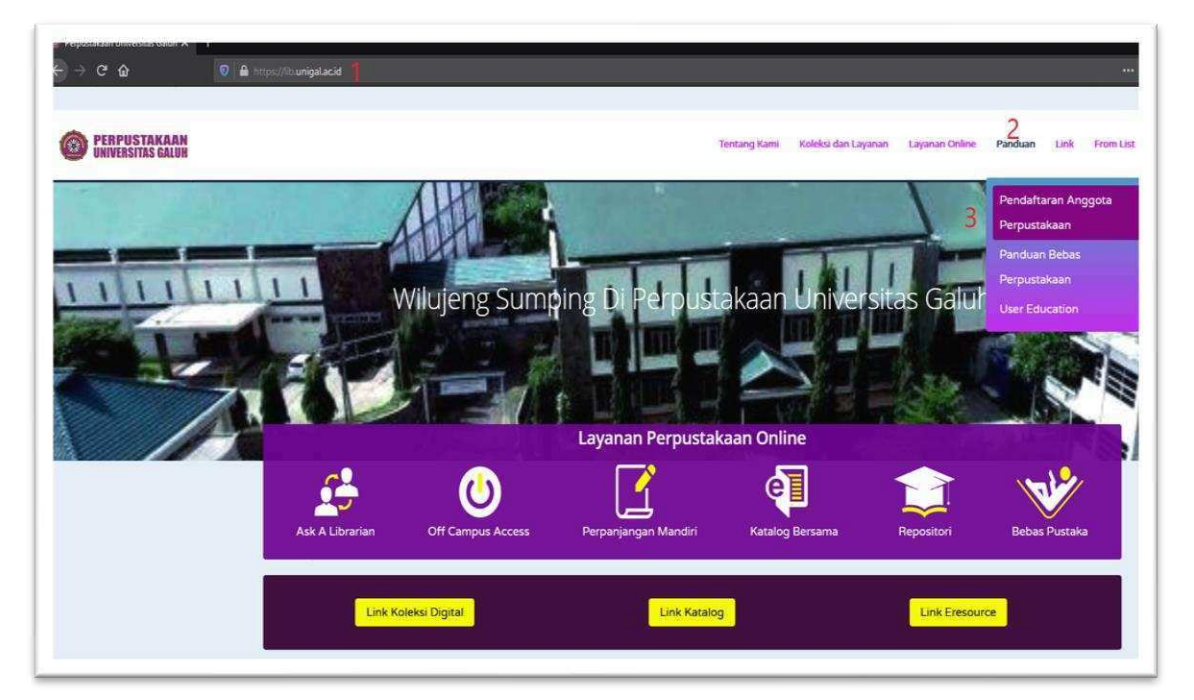

PANDUAN PERPUSTAKAAN | UNIVERSITAS GALUH

4. Klik tautan pendaftaran anggota perpustakaan

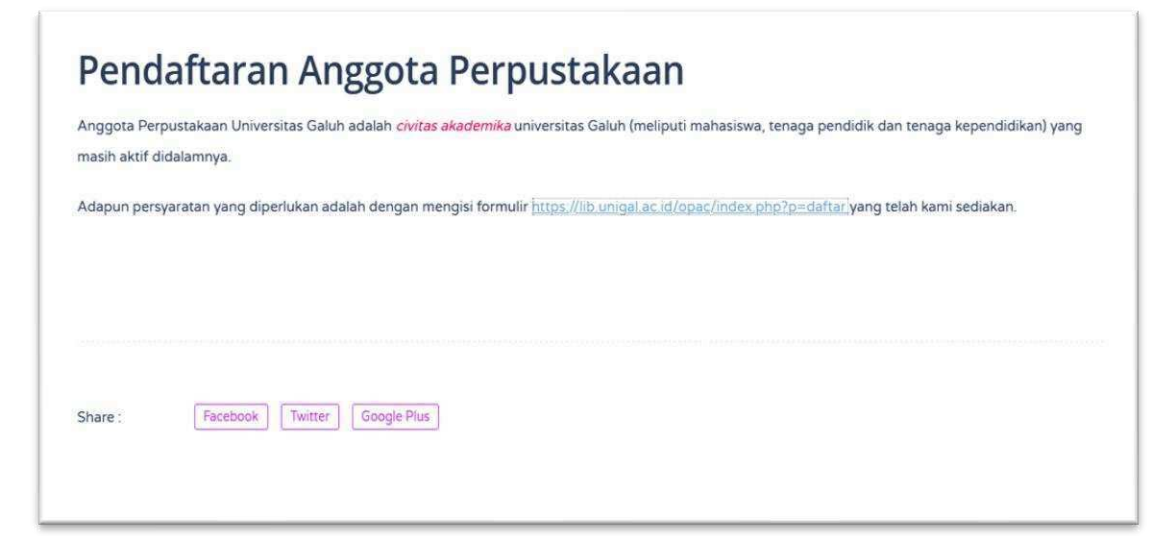

5. Isikan formulir (identitas pribadi) yang telah disediakan

|                | Registrasi Anggota Perpustakaan Universitas Galuh |
|----------------|---------------------------------------------------|
|                | Selamat datang di from Pendaftaran                |
| D Anggota      | NIM/KTP/SIM/Paspor/Identitas lainnya              |
| Nama Lengkap   | Nama lengkap                                      |
| Tanggal Lahir  | mm/dd/yyyy                                        |
| Tipe Anggota   | Mahasiswa 🗸 🗸                                     |
| Gender         | Laki-laki ~                                       |
|                | Tulislah alamat lengkap                           |
| Alamat Lengkap |                                                   |
|                |                                                   |
| Kode Pos       | Kode pos                                          |
| Nomor Telepon  | Angka awal 0 diganti 62                           |
| Institusi      | Prodi dan Fakultas                                |
| Kata Sandi     | Bukan password email                              |
| Surel          | Fmail aktif                                       |

6. Klik daftar menjadi anggota

# B. Hak dan Kewajiban

Hak anggota perpustakaan

. . .

1. . .

- 1. Meminjam koleksi buku teks sirkulasi sebanyak maksimal 2 eksemplar
- 2. Memanfaatkan koleksi referensi, tandon, terbitan berkala dan skripsi

- 3. Ikut serta dalam bimbingan pemakai dan literasi informasi yang diselenggarakan secara berkala oleh UPT Perpustakaan
- 4. Mendapatkan asistensi dari pustakawan dalam penelusuran informasi dan koleksi di Perpustakaan
- 5. Memanfaatkan akses WiFi dan internet
- 6. Memanfaatkan fasilitas ruang yang ada di Perpustakaan Universitas Galuh sesuai aturan yang berlaku.

Kewajiban anggota perpustakaan

- 1. Mentaati peraturan Perpustakaan Universitas Galuh yang berlaku
- 2. Mengisi presensi kehadiran di Perpustakaan Universitas Galuh setiap berkunjung langsung ke perpustakaan
- 3. Bertanggungjawab atas koleksi yang rusak/hilang saat peminjaman dan menerima sanksi yang berlaku
- 4. Menjaga keamanan fasilitas yang disediakan perpustakaan
- 5. Selalu menyimpan tas/jaket di loker yang disediakan saat memasuki ruang koleksi perpustakaan, kecuali handphone, uang dan dompet.

# **KOLEKSI PERPUSTAKAAN**

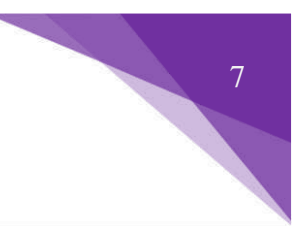

# A. Jenis Koleksi

Koleksi yang tersedia di Perpsutakaan Universitas Galuh, meliputi:

1. Koleksi Umum (Buku Teks)

Koleksi Umum terdiri dari berbagai disiplin ilmu yang tersebar pada rak dengan nomor klasifikasi 000 – 900. Koleksi Umum ditandai dengan label barcode buku bertuliskan SR (Sirkulasi). Koleksi umum bisa dipinjamkan dan dibawa pulang. Warna label koleksi umum bisa dilihat pada gambar dibawah ini.

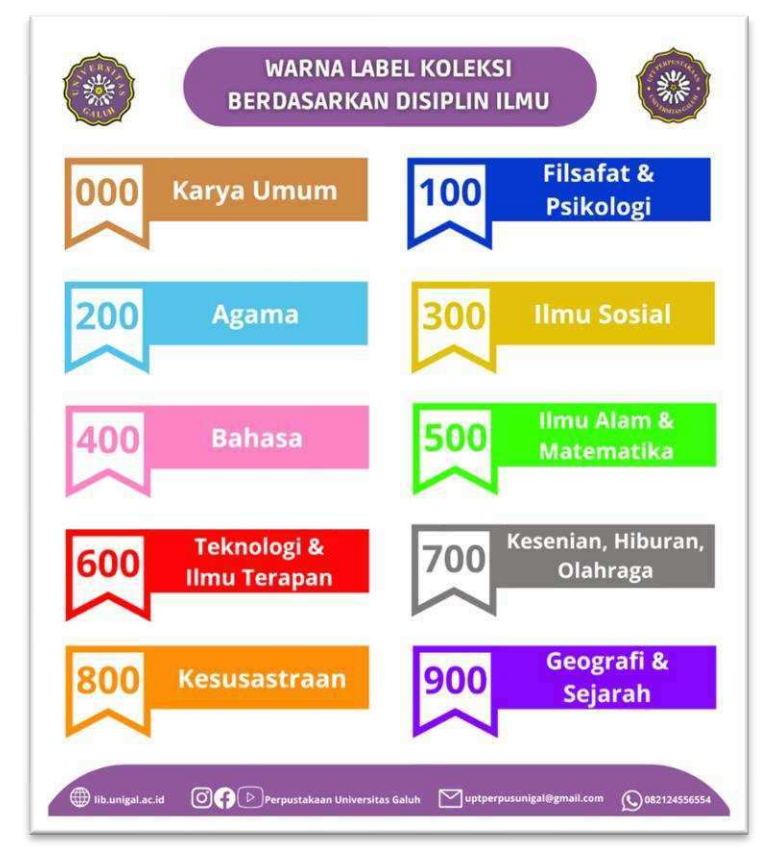

2. Koleksi Referensi

Koleksi referensi memberikan rujukan informasi yang beragam. Di dalamnya tersedia berbagai koleksi referensi seperti: kamus, ensiklopedi, handbook, proseding dan skripsi. Koleksi referensi, ditandai dengan label punggung buku bertuliskan R (Referensi) dan label berwarna biru muda. Koleksi referensi hanya dapat dibaca ditempat, tidak diperkenankan dipinjam dibawa pulang

3. Koleksi Tandon

Koleksi tandon merupakan sebagian salinan koleksi yang ada di perpustakaan. Koleksi tandon ditandai dengan label barcode buku dengan awalan TN (Tandon) dan label berwarna putih. Koleksi tandon referensi hanya dapat dibaca ditempat, tidak diperkenankan dipinjam dibawa pulang

4. Koleksi Terbitan Berkala

Perpustakaan menyediakan berbagai judul majalah / jurnal yang berasal dari pembelian maupun hadiah. Jurnal yang dilanggan oleh Perpustakaan Universitas Galuh dari berbagai disiplin ilmu sesuai dengan program studi yang ada di Universitas Galuh

5. Koleksi Tugas Akhir / Skripsi

Perpustakaan menyedikan berbagai macam terbitan tugas akhir/ skripsi dari beberapa fakultas dan program studi yang ada dilingkungan Universitas Galuh. Diantaranya skripsi dari fakultas ekonomi, program studi manajemen. Koleksi tugas akhir / skripsi ditandai dengan label punggung skripsi dengan kode-tertentu sesuai dengan fakultas yang menerbitakan. Contoh label punggung skripsi "SEMA" (skripsi fakultas ekonomi program studi manajemen), koleksi ini tidak dapat dipinjam dibawa pulang melainkan hanya bisa di foto copy sesuai dengan ketentuan yang berlaku. Warna label koleksi tugas akhir/skripsi bisa dilihat pada gambar dibawah ini.

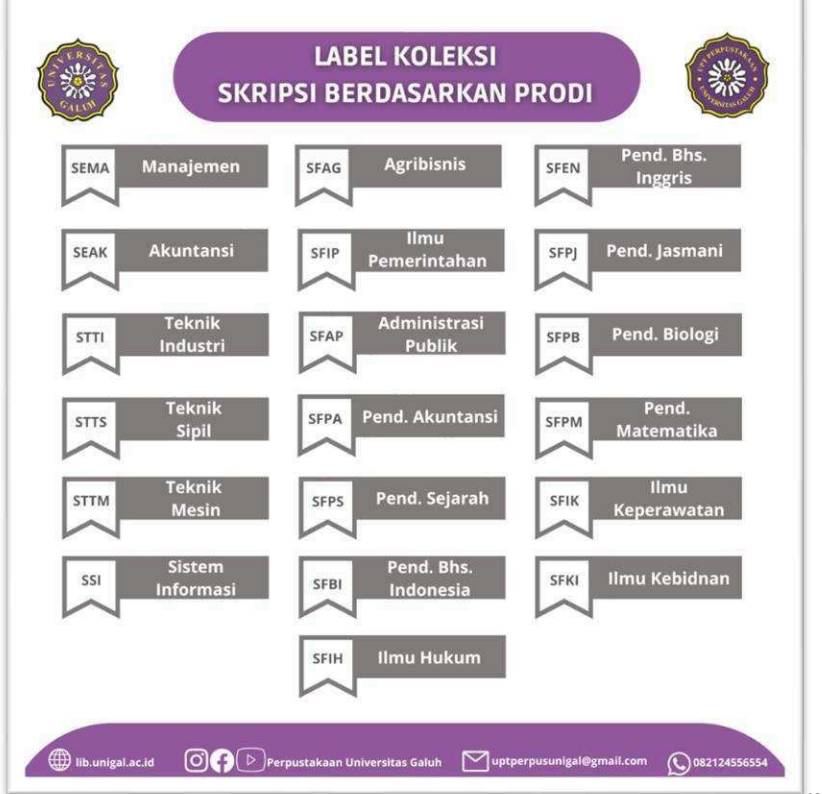

PANDUAN PERPUSTAKAAN | UNIVERSITAS GALUH

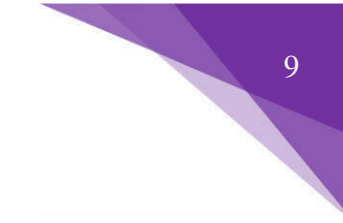

# 6. E-Resources Perpustakaan Universitas Galuh

Untuk memenuhi kebutuhan pemustaka, perpustakaan melanggan dan membeli berbagai bahan perpustakaan digital online (e-Resources) seperti jurnal dan ebook. Setiap anggota Perpustakaan Universitas Galuh dan telah memiliki nomor anggota yang sah, berhak memanfaatkan koleksi digital.

#### LAYANAN PERPUSTAKAAN

Sistem layanan yang diterapkan Perpustakaan Universitas Galuh, layanan Open Access (layanan terbuka), diamana memberikan layanan kebebasan kepada pemustaka untuk dapat masuk dan memilih sendiri koleksi yang diinginkannya dari rak. Layanan yang disediakan di Perpustakaan Universitas Galuh, diantaranya:

#### A. Sirkulasi

Layanan sirkulasi berkaitan dengan peminjaman koleksi, pengembalian dan perpanjangan.

- 1. Peminjaman Koleksi
  - a. Pemustaka membawa buku dan menyerahkan kartu anggota perpustakaan ke meja sirkulasi bagian peminjaman
  - b. Staf Perpustakaan membuka Sistem Otomasi Informasi Perpustakaan <u>https://lib.unigal.ac.id/</u> kemudian klik menu sirkulasi klik menu transaksi dengan klik barcode anggota ke barcode scanner atau ketikan ID anggota
  - c. Staf Perpustakaan memasukan data buku yang akan pinjam dengan melakukan klik barcode ke barcode scanner atau memasukan kode eksemplar dan menyimpan data buku yang dipinjam
  - d. Staf Perpustakaan membubuhkan cap tanggal kembali pada kartu pengembalian buku
  - e. Menyerahkan buku yang dipinjam beserta kartu anggota kepada pemustaka
  - f. Staf Perpustakaan mengolah dan melakukan print out database peminjaman buku
  - g. Batas maksimal peminjaman buku 2 (dua) eksemplar
  - h. Jangka waktu peminjaman buku 7 (tujuh) hari.

Detail alur peminjaman koleksi terlampir.

- 2. Pengembalian Koleksi
  - a. Pemustaka membawa buku dan menyerahkan kartu anggota perpustakaan/KTM ke meja sirkulasi bagian pengembalian
  - b. Staf Perpustakaan membuka Sistem Otomasi Informasi Perpustakaan lib.unigal.ac.id kemudian klik menu sirkulasi scan barcode/ketik ID anggota klik menu pengembalian dan mencocokan database peminjam dan database buku yang dipinjam kemudian mengembalikan data buku dari transaksi peminjaman
  - c. Staf Perpustakaan menyerahkan kartu anggota perpustakaan/KTM kepada pemustaka
  - d. Staf Perpustakaan melakukan *shelving/*menata buku di rak sesuai nomor klasifikasi dan sesuai dengan disiplin ilmu setelah jam pelayanan selesai.

Detail alur pengembalian koleksi terlampir.

- 3. Perpanjangan Pinjaman Koleksi
  - a. Pemustaka membawa buku dan menyerahkan kartu anggota perpustakaan ke meja sirkulasi bagian pengembalian
  - b. Staf Perpustakaan membuka Sistem Informasi Perpustakaan lib.unigal.ac.id kemudian klik menu sirkulasi scan barcode/ketik ID anggota klik menu perpanjangan dan mencocokan database peminjam dan database buku yang diperpanjang kemudian memperpanjang data buku dari transaksi perpanjangan
  - c. Staf Perpustakaan membubuhkan cap tanggal kembali pada kartu pengembalian buku
  - d. Staf Perpustakaan menyerahkan buku beserta perpustakaan kepada pemustaka

Detail alur perpanjangan koleksi terlampir.

Bagi pemustaka yang berhalangan datang ke perpustakaan. bisa melakukan perpanjangan masa pinjam buku secara online, tanpa harus datang ke perpustakaan. Perpanjang online dapat dilakukan jika anda sudah terdaftar menjadi anggota perpustakaan dan memiliki pinjaman buku. Syarat Perpanjangan Mandiri tidak ada denda/terlambat dan belum maksimal koleksi yang diperpanjang. Dengan prosedur sebagai berikut:

- 1. Pemustaka membuka laman https://lib.unigal.ac.id/
- 2. Pilih menu layanan online
- 3. Pilih perpanjangan mandiri

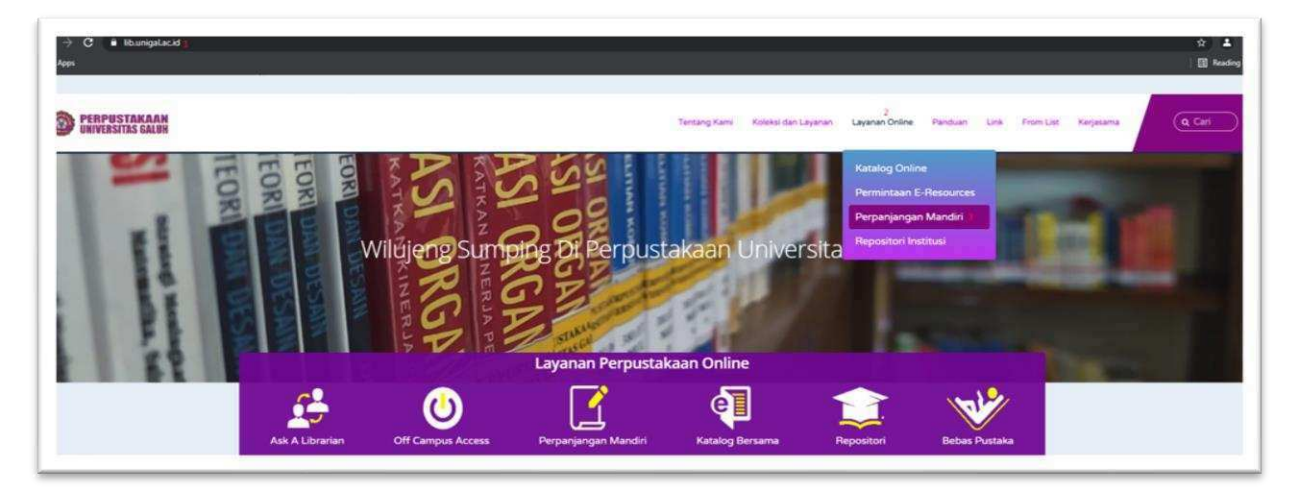

# 4. Klik tautan perpanjangan mandiri

# Perpanjangan Mandiri

Fitur Perpanjangan Mandiri ini dibuat untuk memudahkan user peminjam koleksi. Anda bisa melakukan perpanjangan masa pinjam buku secara online, tanpa harus datang ke perpustakaan. Perpanjang online dapat dilakukan jika anda sudah terdaftar menjadi anggota perpustakaan dan memiliki pinjaman buku. Syarat Perpanjangan Mandiri tidak ada denda/terlambat dan belum maksimal koleksi yang diperpanjang.

Untuk melakukan perpanjangan mandiri silahkan isi form berikut:

Perpanjangan Mandiri

- 5. Tuliskan nomor ID anggota/NIM Klik masuk
- 6. Tuliskan nomor bacode buku (yang ada dibagian bawah samping kiri belakang sampul buku) Klik perpanjang lalu klik selesai transaksi.

# B. Foto Copy

Layanan foto copy disediakan bagi pemustaka yang ingin memfotocopy koleksi yang ada di perpustakaan, dengan ketentuan yang berlaku di perpustakaan

# C. Penerimaan Karya Tulis Ilmiah

Bagi pemustaka yang akan melakukan pengambilan ijazah perlu melakukan pengumpulan karya tulis ilmiah (skrpisi) terlebih dahulu, dengan ketentuan sebagai berikut:

- 1. Halaman pengasahan yang telah ditandtangani oleh pejabat yang berwenang dan telah dibubuhkan stempel discan dalam bentuk pdf
- 2. Halaman pernyataan yang telah ditandatangani penulis discan dalam bentuk pdf
- 3. Halaman persetujuan yang telah ditandatangani penulis dan dosen pembimbing discan dalam bentuk pdf
- 4. Halaman pengesahan, halaman pernyataan dan halaman persetujuan discan dijadikan satu dengan file pdf skripsi. Sehingga akan sama dengan hard copy skripsi
- 5. Soft file skripsi di burning kedalam CD/DVD diberi sampul dan box CD/DVD sesuai dengan ketentuan fakultas masing-masing.

# D. Bebas Pinjam Pustaka

Surat Keterangan Bebas Perpustakaan diberikan untuk kepentingan mengikuti sidang tugas akhir atau pengambilan ijazah, sebagai bukti tidak punya pinjaman di perpustakaan. Surat Keterangan Bebas Perpustakaan dilayani di UPT Perpustakaan UNIGAL. Syarat memperoleh Surat Keterangan Bebas Perpustakaan sebagai berikut:

1. Tidak memiliki pinjaman buku di UPT Perpustakaan UNIGAL

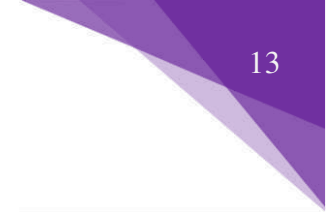

- 2. Mengisi formulir bebas perpustakaan (disediakan di perpustakaan)
- 3. Menyerahkan skripsi dalam bentuk hard file / soft file.
- 4. Membayar biaya administrasi yang telah ditentukan.

# SANKSI – SANKSI

Sanki diberikan dengan melihat pelanggaran-pelanggaran yang dilakukan pemustaka:

# A. Sanksi Keterlembatan Pengembalian Koleksi

Sanki mengembalikan koleksi yang dipinjam dari batas waktu peminjaman yang telah ditentukan sebesar Rp. 1.000,- (seribu rupiah) per buku/hari.

#### B. Sanksi Merusak Koleksi

- 1. Bagi pemustaka civitas akademika Universitas Galuh
  - a) Di no-aktifkan keanggotaan sebagai anggota perpustakaan selama 3 (tiga) bulan, sehingga tidak diperkenankan meminjam koleksi perpustakaan
  - b) Mengganti buku yang dirusak
  - c) Apabila koleksi yang rusak sudah tidak diterbitkan dan tidak ada di toko buku, maka dapat diganti dengan terbitan yang baru dengan judul, penulis dan subyek yang sama
- 2. Bagi pemustaka tamu/luar Universitas Galuh
  - a) Membuat Surat Pernyataan telah melakukan pengrusakan koleksi dan berjanji tidak akan melakukan lagi
  - b) Mengganti buku yang dirusak
  - c) Apabila koleksi yang rusak sudah tidak diterbitkan dan tidak ada di toko buku, maka dapat diganti dengan terbitan yang baru dengan judul, penulis dan subyek yang sama

# C. Sanksi Menghilangkan Koleksi

Bagi pemustaka yang menghilangkan koleksi yang dipinjam, dikenakan sanksi sebagai berikut:

- 1. Mengganti koleksi sesuai dengan koleksi yang hilang
- 2. Apabila koleksi yang rusak sudah tidak diterbitkan dan tidak ada di toko buku, maka dapat diganti dengan terbitan yang baru dengan judul, penulis dan subyek yang sama
- 3. Jika koleksi yang hilang terbitan luar negeri, ada 3 alternatif yang bisa dilakukan:
  - a) Sesuai sanksi point no. 1 dan no. 2
  - b) Mengganti dengan sejumlah uang sesuai dengan harga yang terbaru ditambah biaya pengiriman (dengan ngecek estimasi biaya pengiriman)
- 4. Jika koleksi yang hilang terbitan dalam negeri, maka bisa memilih point no. 3. a atau no. 3.b
- 5. Sebelum sanksi terpenuhi peminjaman tetap dikenakan kewajiban membayar sanksi sesuai dengan peraturan yang berlaku

6. Sebelum sanksi terpenuhi peminjam tidak diizinakan meminjam koleksi.

# D. Sanksi Membawa Koleksi Tanpa Prosedur

- 1. Bagi pemustaka civitas akademika Universitas Galuh
  - a) Di no-aktifkan keanggotaan sebagai anggota perpustakaan selama 3 (enam) bulan, sehingga tidak diperkenankan meminjam koleksi perpustakaan
  - b) Membuat Surat Pernyataan telah membawa koleksi tanpa prosedur yang telah ditentukan dan berjanji tidak akan melakukan lagi
  - c) Pembayaran sanksi sebesar harga koleksi yang dibawa keluar
- 2. Bagi pemustaka tamu/luar Universitas Galuh
  - a) Dilaporkan kepada pimpinan lembaga yang bersangkutan
  - b) Pembayaran sanksi sebesar harga koleksi yang dibawa keluar

# E. Sanksi Menghilangkan Kunci Loker

Pemustaka mengganti kunci loker perpustakaan yang sama.

# FASILITAS PERPUSTAKAAN

# A. Ruang Baca dan Ruang Diskusi

Ruang baca merupakan ruang yang digunakan oleh pemustaka untuk membaca koleksi. Penempatan ruang baca pada umumnya berdekatan dengan koleksi.

# B. Ruang Multimedia dan Ruang Diskusi

Ruang multimedia dan ruang diskusi meruapakan fasilitas perpustakaan yang biasa diamanfaatkan oleh pemustaka untuk mengakses koleksi elektronik seperti ebooks, ejournal, mengerjakan tugas kuliah dan lain sebagainya. Diruang multimedia ini terdapat notebook, earphone, peralatan paket projector yang biasa dimanfaatkan oleh pemustaka

# C. Hostpot Area

Layanan hostpot area adalah layanan internet gratis yang diberikan perpustakaan kepada pemustaka yang membawa laptop atau gadget, dengan menggunakan jaringan tanpa kabel atau yang lebih dikenal dengan hostpot.

# D. Loker Penitipan Barang

Fasilitas pendukung untuk tempat penyimpanan yang aman bagi pengunjung untuk menyimpan barang atau peralatan (tas, buku, jaket dll), kecuali barang berharga.

# E. Alat Penelusuran Koleksi

Alat bantu pencarian adalah sarana *(tools)* yang digunakan untuk mencari sumber informasi. Alat pencarian informasi tersedia di perpustakaan maupun di Internet. Contoh alat bantu pencarian informasi adalah:

1. Online Public Access Catalog (OPAC)

*OPAC* adalah katalog buku cetak, jurnal dan skripsi yang dimiliki perpustakaan dapat diakses secara *online* pada laman <u>https://catalog.lib.unigal.ac.id/</u>

2. Union Catalog Server (UCS) Universitas Galuh

Union Catalog Server (UCS) Universitas Galuh merupakan katalog bersama yang menghimpunan koleksi-koleksi UPT Perpustakaan dan beberapa Perpustakaan Fakultas yang ada dilingkungan Universitas Galuh, UCS Perpustakaan Universitas Galuh memungkinkan pengguna perpustakaan dapat mengetahui dengan mudah koleksi apa yang dimiliki oleh perpustakaan dan dimana koleksi tersebut dapat ditemukan. Dapat diakses secara online pada laman <u>http://ucs.lib.unigal.ac.id/index.php</u>

3. E-Library Universitas Galuh

E-Library Universitas Galuh merupakan aplikasi yang menghimpunan koleksi digital (e-book) yang bisa diinstal versi android maupun windows. Landing page aplikasi bisa didownload melaui laman s.id/ElibraryUnigal

- E-Journal yang dilanggan UPT Perpustakaan
   E-Journal yang dilanggan oleh UPT Perpustakaan saat ini yaitu e-journal Emerald Insight, bisa diakses melalui laman <u>https://www.emerald.com/insight/</u>
- 5. Repository Institusi

Repository Institusi merupakan portal untuk menyimpan karya yang dihasilkan oleh civitas akademika Universitas Galuh, yang memuat koleksi ebook, ejournal, buku panduan, karya tulis dosen dan skripsi. Repository Institusi dapat diakses melalui laman <u>http://repository.unigal.ac.id/</u>.

# F. Layanan Cetak

Layanan cetak merupakan fasilitas pendukung kebutuhan pemustaka, layanan ini bertujuan untuk memudahkan pemustaka yang ingin mencetak dokumen, foto, dll. Layanan cetak dikenakan biaya sesuai dengan ketentuan yang berlaku.

#### PENUTUP

Buku Panduam Perpustakaan Universitas Galuh ini dibuat untuk memberikan gambaran tentang perpustakaan Universitas Galuh dan memberikan petunjuk agar pemustaka mampu mengakses secara optimal dari sisi layanan dan fasilitas yang dimiliki perpustakaan Universitas Galuh. Kedepannya, buku panduan ini tetap membutuhkan revisi dan tambahan jika ada perubahan maupun penambahan fasilitas, layanan, peraturan dan tata tertib yang berlaku di perpustakaan.

# LAMPIRAN – LAMPIRAN

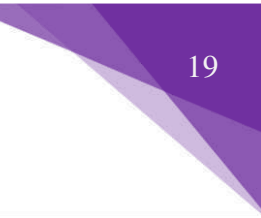

# Prosedur Penelusuran Koleksi Buku Umum dan Referensi

1. Pemustaka membuka laman website https://lib.unigal.ac.id/

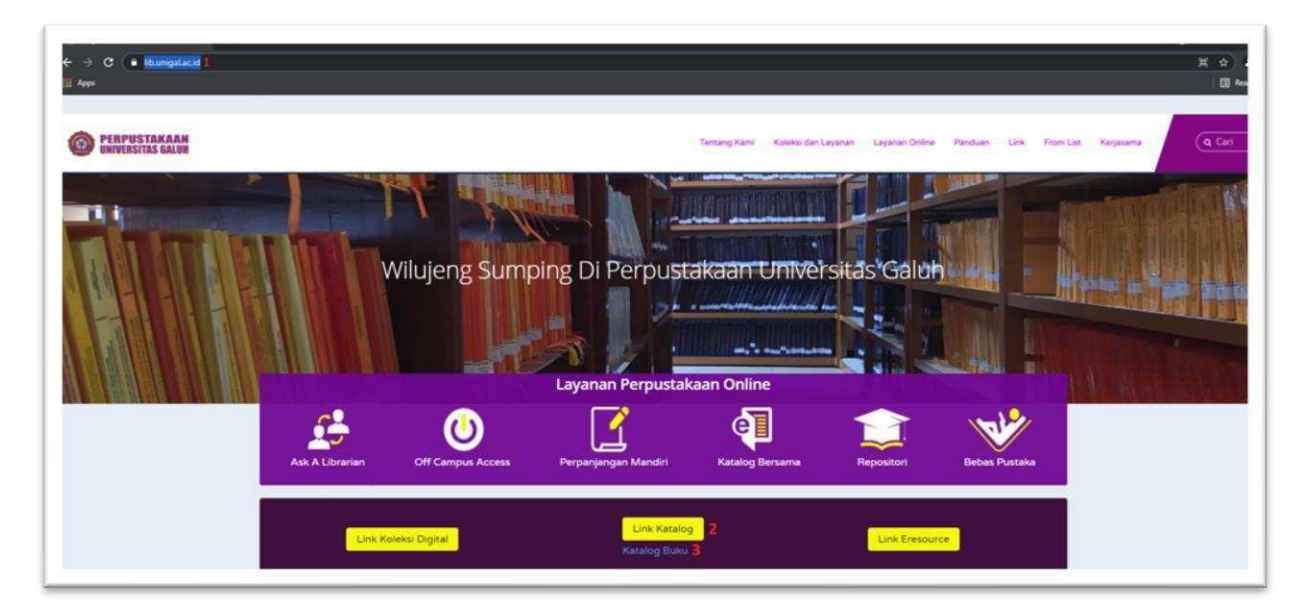

- 2. Pilih menu Link Katalog
- 3. Klik Katalog Buku

Berikut tampilan katalog, atau bisa diakses melalui laman https://lib.unigal.ac.id/opac/

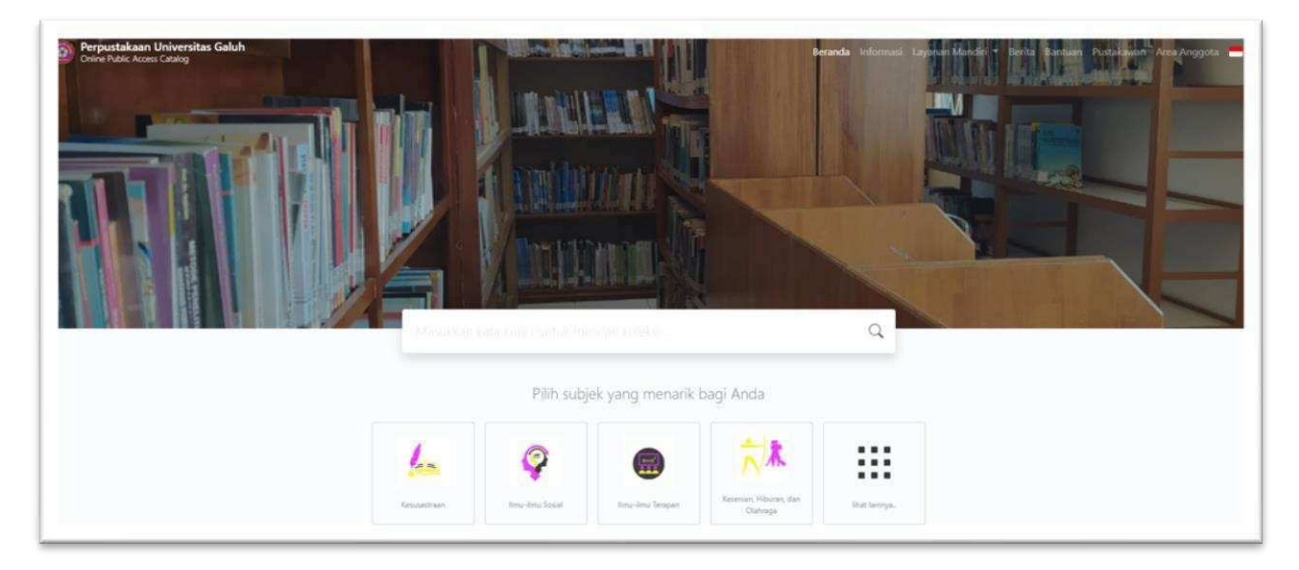

- 4. Masukan kata kunci koleksi yang dibutuhkan (judul atau pengarang), contoh perpajakan
- 5. Klik tombol pencairan atau tekan Enter pada Keyboard

| Perpuscandan Universitas Calua<br>Onios Luiz Azoge calado |                                                                                                    |                             | Peranda Informasi Layatan Manski berk                                                                                                    |
|-----------------------------------------------------------|----------------------------------------------------------------------------------------------------|-----------------------------|----------------------------------------------------------------------------------------------------|
| PRESSURE                                                  | Perpajakan: Pembahasan Berdasarkan UU dan<br>Aturan Pajak Terbaru<br>Annat Tapping Anatomic Statistic Magan<br>Editi 2009<br>15BH/VSSN 2079-0170-58-X<br>Deekripat Faik<br>Judi Seri<br>Na Pengaji Ji Jida TiA p | Tampilan<br>Detail<br>Stasi | Hasil Pencarian<br>Ditemutan 26 dari pencarian Anda metalui kata kunci:<br>pergajakan<br>Permintaan membutuhian 0,02405 detik untuk selesai<br>XML; Result JSON Result<br>Saran |
|                                                           | Pengaruh Sanksi Perpajakan Tehadap Kepatuhan<br>Pelaporan SPT Tahunan Wajib Paja<br>(Se Meyer) Deski Speki Alcor<br>(Se Nirjar) Saka Si Adolla<br>Se Service Take<br>Deski pa Take<br>136 him                    | Tarropilican<br>Detail      | Ajaran - Ajaran Enas Ranagasa - Mahalhaste.<br>Antoni Ajaran Unito Osto Epo Kalak ping<br>Peter Alonenya<br>Encyclopedia Antonicana Val 10<br>Antoniana Corporation             |
|                                                           | No. Panggil SEAK MAR 2019-p                                                                                                    |                             | Penetaan Fasilitas Objek Wuata Pantai<br>Pangandaran dalam Meningkatkan Minat<br>Misatanan Pilak Pinas Pantaisa da                                                              |

20

6. Klik judul buku yang dibutuhkan, maka akan muncul detail buku tersebut

| MARKEN MARK |                                                                                                    |                                                                                             |                                                                         | Q                                                   |
|-------------|----------------------------------------------------------------------------------------------------|---------------------------------------------------------------------------------------------|-------------------------------------------------------------------------|-----------------------------------------------------|
| PERPANAKAN  | Ruku<br>Perpajakan<br>— Achmad Tjahjo                                                                                                    | <b>: Pembahasan</b><br>ono - Nama Orang; M                                                  | Berdasarkan UU dan Atu<br><sup>Juhammad Fakhri Husein</sup> - Nama Oran | ran Pajak Terbaru<br><sup>g</sup>                   |
|             | Tidak Tersedia De                                                                                                    | eskripsi                                                                                    |                                                                         |                                                     |
|             | Ketersediaan                                                                                                    |                                                                                             |                                                                         |                                                     |
|             | SR214936                                                                                                    | 336.2 TJA p <mark>1</mark>                                                                  | UPT Perpustakaan UNIGAL                                                 | Tersedia 2                                          |
|             | TN210167                                                                                                    | 336.2 TJA p                                                                                 | UPT Perpustakaan UNIGAL                                                 | Tersedia namun tidak untuk<br>dipinjamkan - No Loan |
|             | SR214863                                                                                                    | 336.2 TJA p                                                                                 | UPT Perpustakaan UNIGAL                                                 | Tersedia 2                                          |
|             | Informasi Det<br>Judul Seri<br>No. Panggil<br>Penerbit<br>Deskripsi Fisik<br>Bahasa<br>ISBN/ISSN<br>Klasifikasi<br>Tipe Isi<br>Tipe Media<br>Tipe Pembawa<br>Edisi | tail<br>336.2 TJ<br>Yogyaki<br>608 hlm<br>Indones<br>979-81<br>336.2<br>-<br>-<br>-<br>2009 | IA p<br>arta : UPP STIM YKPN., 2009<br>b<br>ia<br>70-58-X               |                                                     |
|             | Deskripsi Fisik<br>Bahasa<br>ISBN/ISSN<br>Klasifikasi<br>Tipe Isi<br>Tipe Media<br>Tipe Pembawa<br>Edisi<br>Subjek                                                 | 608 hlm<br>Indones<br>979-81<br>336.2<br>-<br>-<br>-<br>2009<br>-                           | n<br>sia<br>70-58-X                                                     |                                                     |

Perlu diperhatikan dalam pencarian buku ke rak koleksi sebagai berikut:

- a. Catat Nomor Panggil yang ada pada kolom ketersediaan (angka 1 warna merah)
- b. Cek status ketersediaan koleksi, pada gambar diatas tersedia 3 eksemplar namun 1 eksemplar tidak di pinjamkan karena koleksi "TN" Tandon (teks warna merah), sehingga terdapat 2 eksemplar buku yang bisa dipinjamkan, dengan status Tersedia (angka 2 warna merah).
  Berikut gambar label punggung buku

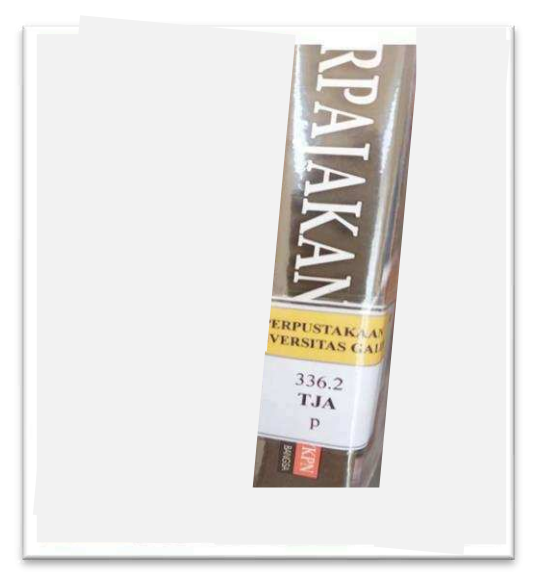

Keterangan:

- 366.2 Nomor klasifikasi dari subjek buku tersebut
- TJA Tiga huruf awal dari kata kedua nama penulis buku yaitu: Achmad **Tja**hjono
- p Huruf awal dari judul buku: Perpajakan: Pembahasan Berdasarkan UU dan Aturan Pajak Terbaru

# Prosedur Penelusuran Tugas Akhir / Skripsi

- 1. Pemustaka membuka laman website <u>https://lib.unigal.ac.id/</u>
- 2. Pilih menu Link Katalog
- 3. Klik Katalog Buku

| ← → C ● Rhumigatacid I. III Apps  | 其 (金)<br>/ (面)                                                                              |  |
|-----------------------------------|---------------------------------------------------------------------------------------------|--|
| PERPUSTAKAAN<br>UNIVERSITAS GALUH | Tentang Kami Koklasi dan Layanan Daline Panduan Lisik From List Kerjasama                   |  |
|                                   | Wilujeng Sumping Di Perpustakaan Universitas Galuh<br>Layanan Perpustakaan Online           |  |
|                                   | A Librarian Off Campus Access Perpanjangan Mandiri Katalog Bersama Repositori Bebas Pustaka |  |
|                                   | Link Koleksi Digitai 2<br>Katalog Bulu 3                                                    |  |

Berikut tampilan katalog, atau bisa diakses melalui laman https://lib.unigal.ac.id/opac/

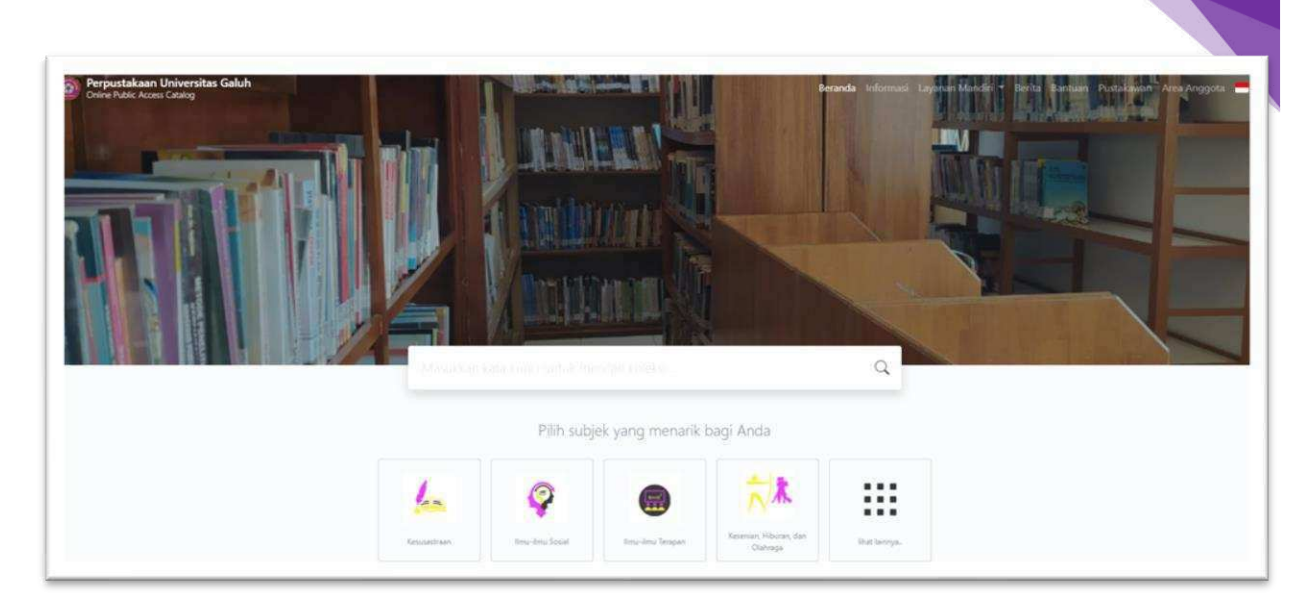

22

- 4. Pada kolom pencarian pilih simbol pencarian (sisi kanan),
- 5. Klik Pencarian Spesifik (warna biru), maka akan muncul halaman berikut

| Perpustakaan Universitas Galuh<br>Onine Public Access Catalog     | Berand<br>Berand<br>MasuMan kata kurici untuk mencari koleksu.                                                                                                    | la Informasi Layanan Mandiri • Berita Bantua<br>Q                 |
|-------------------------------------------------------------------|----------------------------------------------------------------------------------------------------|-------------------------------------------------------------------|
| Perpaj<br>Aturar<br>LisBN/IS<br>Deskrips<br>Judul Sen<br>No. Pang | Pencarian berdasarkan :<br>SEMUA Pengarang Subjek ISBN/ISSN ATAU COBA Pencarian Spesifik:<br>Pencarian terakhir:<br>© perpajakan<br>© manajemen perbankan<br>f<br>gill 336.2 TIA p | n Anda melalui kata kunci: 0,02391 detik untuk selesai:     esult |

6. Masukan kata kunci pencarian pada kolom yang tersedia

| Judul                                                                               | Pengarang               |
|-------------------------------------------------------------------------------------|-------------------------|
| pengaruh lingkungan kerja <mark>1</mark>                                            | Masukkan nama pengarang |
| Subjek                                                                              | ISBN/ISSN               |
| Masukkan subjek                                                                     | Masukkan ISBN/ISSN      |
| Tipe Koleksi                                                                        | Lokasi                  |
| Semua Koleksi                                                                       | ✓ Semua Lokasi ✓        |
| Digital Journal<br>Electronic Resource<br>Encyclopedia<br>Filmstrip                 | nyukainya               |
| Jurnal Internasional Cetak                                                          |                         |
| Jurnal Internasional Cetak<br>Jurnal Tercetak<br>Majalah<br>Manuscript<br>Microform |                         |

Sebagai contoh diatas:

Judul: pengaruh lingkungan kerja

Pilih GMD (jenis koleksi perpustakaan): Skripsi

7. Klik cari koleksi, maka akan muncul halaman berikut

| WRONG<br>CONTENT<br>TYPE        | Pengaruh Lingkungan Kerja dan Standar<br>Operasional Prosedur terhadap Produktiv<br>Nana Dama Erjang Nursolih Fauzyya Amany                                                   | Kinemediaan<br>1              | Hasil F<br>Ditemukan<br>: <i>pengaruh</i><br>Permintaar | Pencarian<br>15 dari pencarian Anda melalui kata kunci: Juc<br>I <i>lingkungan kerja</i> . GMD : <i>Skripsi</i><br>1 membutuhkan <b>0,01763</b> detik untuk selesai |
|---------------------------------|----------------------------------------------------------------------------------------------------|-------------------------------|---------------------------------------------------------|----------------------------------------------------------------------------------------------------|
|                                 | Edisi -<br>ISBN/ISSN 3402180431<br>Deskripsi Fisik 137 hlm<br>Judul Seri -<br>Ne Deseri -                                                                                     | Tampilkan<br>Detail<br>Sitasi | XML Re<br>Saran                                         | sult JSON Result                                                                                                    |
|                                 | ive railygii Schin Ama 2021-p                                                                                                    |                               | tarent.                                                 | Portofolio Dalam Pelajaran IPS<br>Arnie Fajar                                                                                                    |
| W R O N G<br>CONTENT<br>T Y P E | Pengaruh Budaya Organisasi dan Kepuasan Kerja<br>terhadap Organization Citizensh<br>Nana Dama Nina Herina Mira Tri Rahmasari                                                  | Xetestadiaan<br>1             |                                                         | SISTEM INFORMASI MANAJEMEN<br>MCLLEOD, RAYMOND                                                                                                    |
|                                 | Edisi         -           ISBN/ISSN         3402160315           Deskripsi Fisik         196 hlm           Judul Seri         -           No. Panggil         SEMA RAH 2021-p | Tampilkan<br>Detail<br>Sitasi | WRUNC<br>LONIN<br>LONIN                                 | Pengaruh Partisipasi Anggaran terhadap<br>Budgetary Slack (Studi Kasus pada Satuan Kerja<br>Perangkat Daerah Kabupaten Pangandaran)                                 |

8. Klik judul skripsi yang dibutuhkan, maka akan muncul detail skripsi tersebut

|       | 📕 Skripsi        |                         |                                     |                                                    |
|-------|------------------|-------------------------|-------------------------------------|----------------------------------------------------|
|       | Pengaruh I       | ingkungan Kerja         | dan Standar Operasion               | al Prosedur terhadap                               |
| воок  | Produktivi       | tas Kerja Karyawa       | an (Suatu Studi pada Ba             | nk BJB Kantor Cabang                               |
| COVER | lasikinalay      | a)                      |                                     |                                                    |
|       | — Fauziyya Ama   | ny - Nama Orang; Nana I | Darna - Nama Orang; Enjang Nursolih | h - Nama Orang;                                    |
|       | Tidak Tersedia D | eskripsi                |                                     |                                                    |
|       | Ketersediaan     | catat nomor p           | anggil                              |                                                    |
|       | S2101390         | SEMA AMA 2021-p         | UPT Perpustakaan UNIGAL             | Tersedia namun tidak untu<br>dipinjamkan - No Loan |
|       | Informasi De     | tail                    |                                     |                                                    |
|       | Judul Seri       |                         |                                     |                                                    |
|       | No. Panggil      | SEMA AMA                | 2021-p                              |                                                    |
|       | Penerbit         | CIAMIS : FE             | UNIGAL, 2021                        |                                                    |
|       | Deskripsi Fisik  | 137 hlm                 |                                     |                                                    |
|       | Bahasa           | Indonesia               |                                     |                                                    |
|       | ISBN/ISSN        | 340218043               | 1                                   |                                                    |
|       | Klasifikasi      | SEMA                    |                                     |                                                    |

Perlu diperhatikan dalam pencarian buku ke rak koleksi sebagai berikut:

a. Catat Nomor Panggil yang ada pada kolom ketersediaan (warna merah)

Sebagai contoh diatas, skripsi dengan nomor panggil SEMA AMA 2021-p. Berikut gambar label punggung skripsi

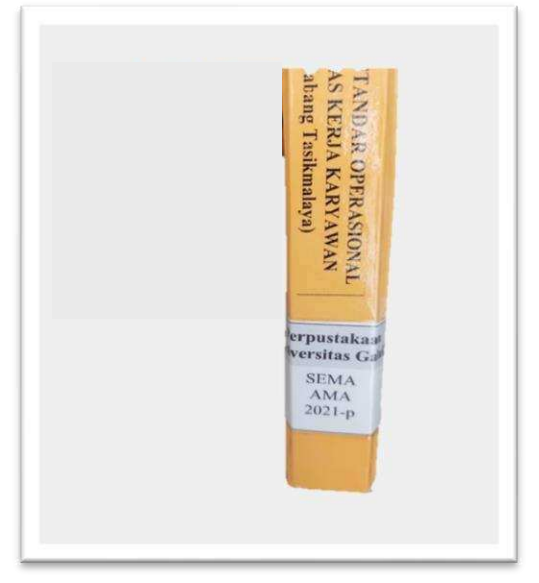

Keterangan:

- SEM Skripsi fakultas ekonomi program studi manajemen
- AMA Tiga huruf awal dari kata kedua nama penulis skrpsi yaitu: Fauziyya **Ama**ny
- 2021 Tahun diterbitkan skripsi
- p Huruf awal dari judul skrpsi: Pengaruh Lingkungan Kerja dan SOP terhadap Produktivitas Kerja Karyawan

# Prosedur Mencari Buku di Rak

- 1. Catat Nomor Panggil buku diatas
- 2. Perhatikan rak (nomor klasifikasi koleksi)

Sebagai contoh diatas: Koleksi buku dengan nomor panggil **366.2 TJA p**, dangan nomor klasifikasi **366.2** artinya koleksi tersebut bernomor klasifikasi **300 (Ilmu-Ilmu Sosial).** Adapun nomor dan rumpun subjek koleksi yang ada di perpustakaan sebagai berikut:

| Nomor Klasifikasi | Subjek Koleksi                                               |  |  |  |
|-------------------|--------------------------------------------------------------|--|--|--|
| 000               | Computer Science, Information, General Works (Ilmu Komputer, |  |  |  |
|                   | Informasi, Karya Umum)                                       |  |  |  |
| 100               | Philosophy and Psychology (Filsafat dan Psikologi)           |  |  |  |
| 200               | Religion (Agama)                                             |  |  |  |
| 300               | Social Science (Ilmu-ilmu Sosial)                            |  |  |  |
| 400               | Language (Bahasa)                                            |  |  |  |
| 500               | Science (Sains, Ilmu Pengetahuan)                            |  |  |  |
| 600               | Technology (Teknologi, Ilmu Terapan)                         |  |  |  |
| 700               | Arts and Recreation (Kesenian dan Rekreasi)                  |  |  |  |
| 800               | Literature (Kesusastraan)                                    |  |  |  |
| 900               | History and Geography (Sejarah dan Geografi)                 |  |  |  |

# Prosedur Mencari Skrispi di Rak

- 1. Catat **Nomor Panggil** skripsi diatas, **SEMA AMA 2021-p.** Artinya skripsi tersebut berada di rak skripsi program studi manajemen
- 2. Perlu diperhatikan nama rak skripsi yang ada di perpustakaan, diantaranya: rak manajemen, akuntasi, rak skrpsi fakultas teknik, ilmu pemerintahan, administrasi publik, rak skripsi fakultas keguruan dan ilmu Pendidikan, pertanian dan FIKes.

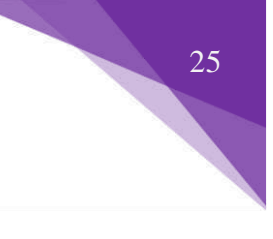